## 选报选修课和体育选项课的流程

各院 (系):

完成人才培养方案中规定的选修课是学生毕业的必要条件。根据 2018-2019 学年第一学期教学计划安排,我校在校本专科学生(应届 毕业生除外)需于本学期选报下学期选修课;17 级本科生选报体育 选项课。现将有关事宜通知如下:

一、网上选报时间:2018 年 5 月 28 日 8:00—6 月 3 日 23:00。 过期不能选报。

二、选报流程:

一、进入"河南牧业经济学院官网",点击右上角"校内办公网"进入校内办公网界面。

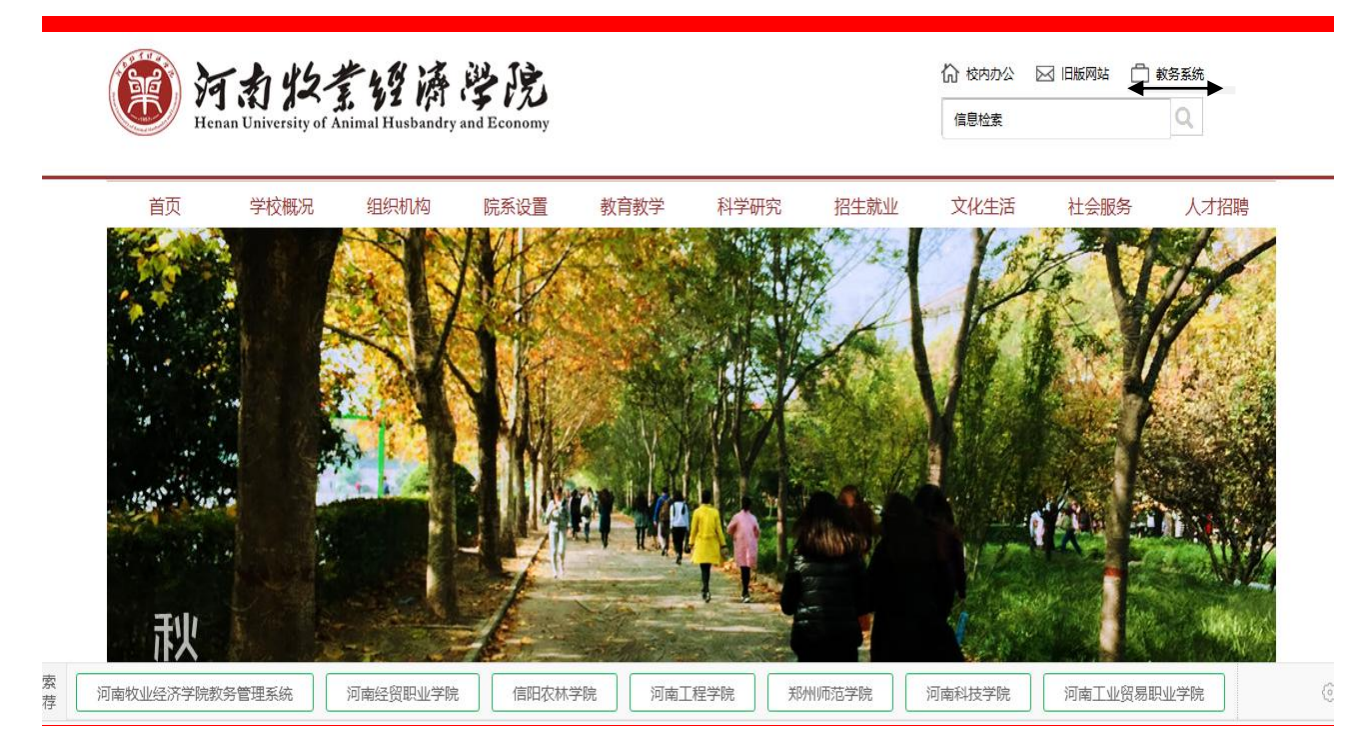

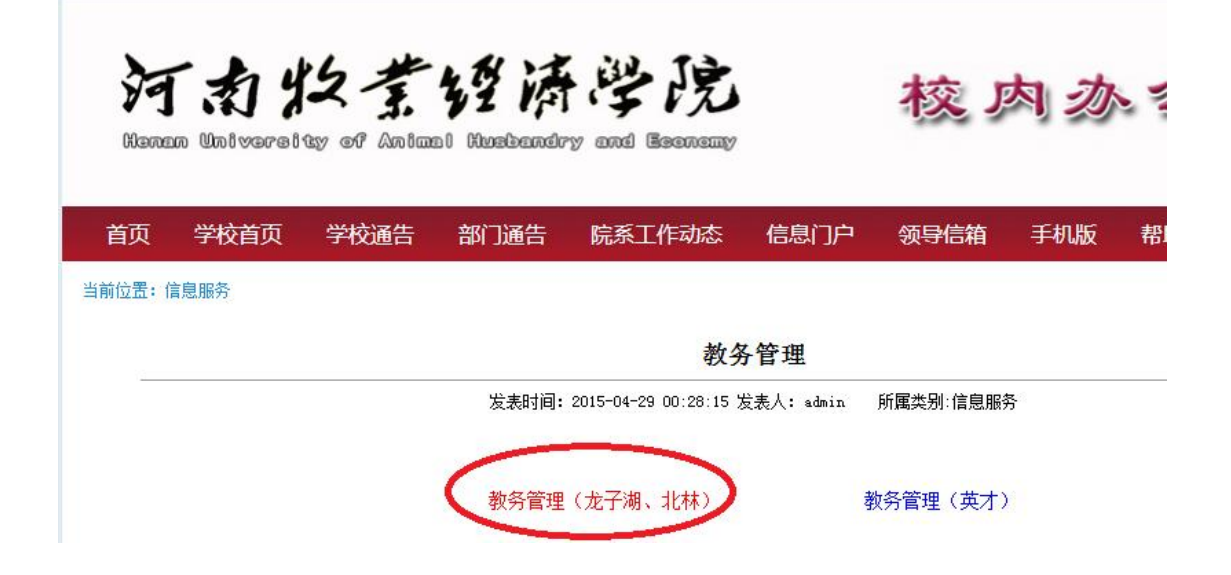

三、进入用户登陆界面,输入学号,密码(默认为学号)。初次登陆系 统会提示修改密码,必须修改后选课功能方能使用。

| (C) 3000                       | 10222033320000<br>non dellige et intinul teulendy begineente                                                                                                    | 教务网络管理系统                                                                                                    |
|--------------------------------|----------------------------------------------------------------------------------------------------|----------------------------------------------------------------------------------------------------|
| ① 用<br>身份 学生<br>学号<br>密码<br>登录 | <ul> <li>□ 授課计</li> <li>● 授課计</li> <li>● 关于调</li> <li>● 关于微</li> <li>● 关于微</li> <li>● 关于微</li> <li>● 2014-2</li> <li>● 关于微</li> <li>● 2014-2</li> <li>● 2014-2</li> <li>● 20</li></ul> | 划 [2015-09-22 09:00:11]<br>整公共考试周通勤班车运行时刻的通知 [2015-06-29 15:29:23]<br>2015学年第二学期期终考试有关问题的通知 [2015-06-24 08:12:44]<br>好2014-2015学年第二学期期终考试有关工作的通知 [2015-06-24 08:11:15]<br>好2015届毕业生考试有关工作的通知 [2015-05-18 17:47:31]<br>好2015届毕业生考试有关工作的通知 [2015-05-18 17:45:06]<br>2015学年第二学期教学进程表 [2015-03-09 17:21:31]<br>2015学年第一学期期终考试有关问题的通知 [2015-01-07 17:36:22] |

初次登录界面(如下图)

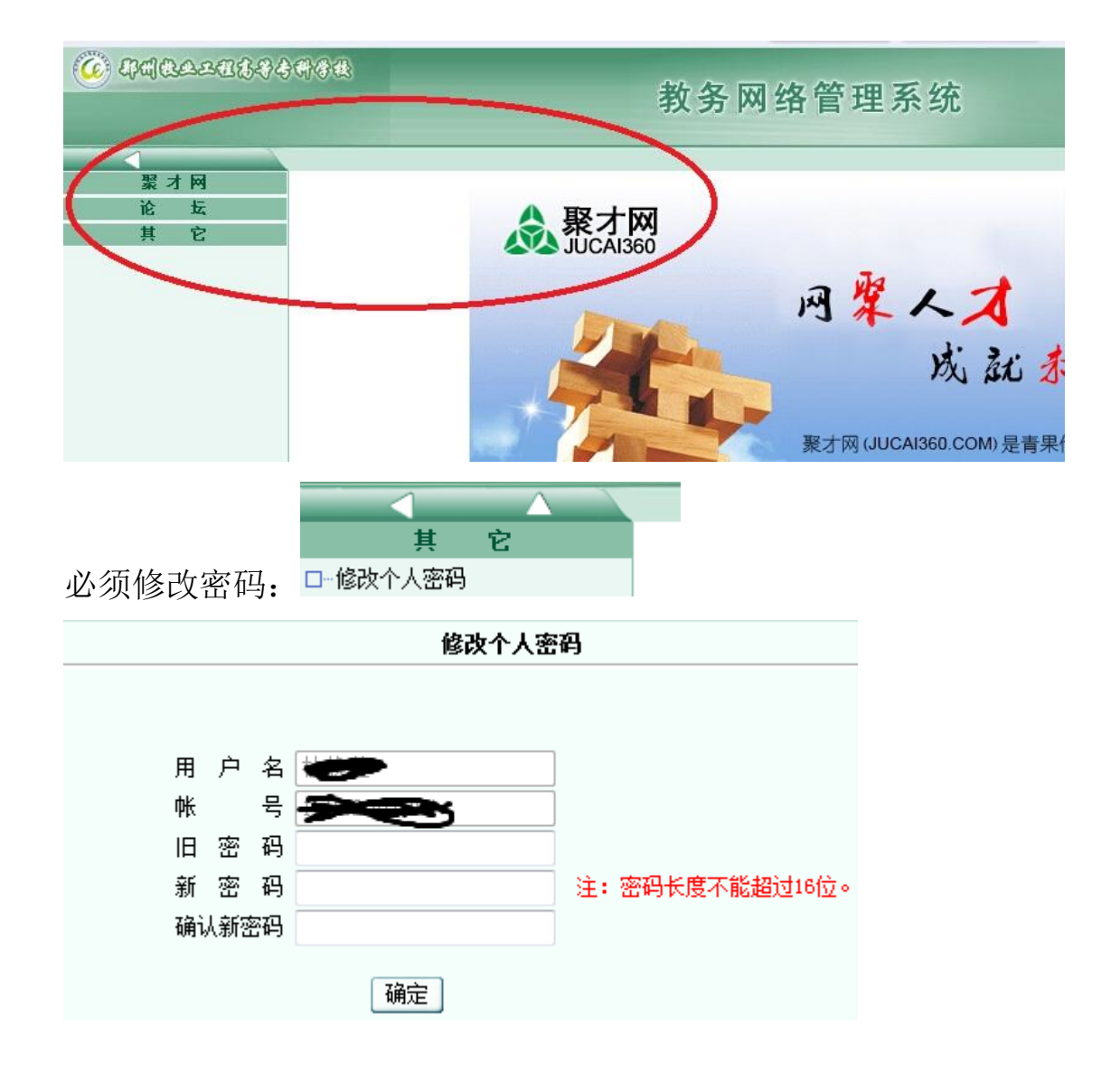

四、单击右侧"网上选课",进入网上选课界面。如图:

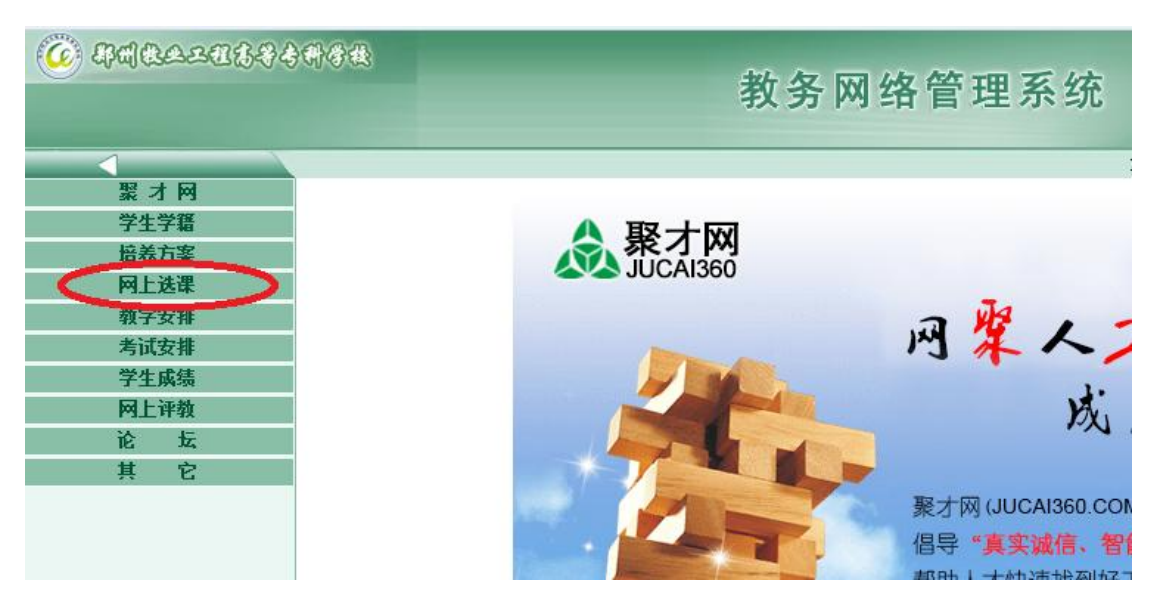

| <b>6</b> ###22283334#34             | 教务                  | 网络管理系统                                             |
|-------------------------------------|---------------------|----------------------------------------------------|
|                                     | 求真务实,服务师生,质里保证,加强管理 | 求真务实,服务师生,质量保证,加强管                                 |
| 网上选课                                |                     |                                                    |
| □_选课管理规定<br>□_预选<br>□_ <u>预选</u> 结果 | 念聚才网<br>JUCAI360    |                                                    |
| □ 正选                                |                     | 网络人才                                               |
| □ 补诜                                |                     |                                                    |
| □ 退选                                |                     | 12: 21                                             |
| □…重修选                               |                     | De st                                              |
| □─重修选结果                             |                     |                                                    |
| □−被取消课程                             |                     | 聚才网 (JUCAI360.COM) 是<br>倡导"真实诚信、智能高<br>帮助人大地速地到经工作 |

## 五、预选课程(选修课)(如下图)

| 36436              | <b>》</b>                                                                                                    | 女务网络管                                                                                                    | 理系统                                                 | 充                                                                 |                     |                       | in the second                    |
|--------------------|----------------------------------------------------------------------------------------------------|----------------------------------------------------------------------------------------------------|-----------------------------------------------------|-------------------------------------------------------------------|---------------------|-----------------------|----------------------------------|
| i务实,               | 服务师生,质量保证,加强管理                                                                                                    | 求真务实,服务师生,                                                                                                    | 质量保证,加强                                             | 管理                                                                |                     | 🔥 首页                  | ● 后退                             |
|                    |                                                                                                    |                                                                                                    |                                                     | <br>预选                                                            |                     |                       |                                  |
|                    | 课程范围                                                                                                    | 主修(本年级/专业)                                                                                                    | ▼ 2015 I I P                                        | 商企业管理 🚽                                                           | •                   | 检索                    | 提交                               |
|                    | 类别过滤                                                                                                    | ]                                                                                                    |                                                     |                                                                   |                     | 3                     | ~                                |
|                    | V - Martin Control - Control - Contr | The second second second second second second second second second second second second second second second s | a 1)7 - (8                                          |                                                                   |                     | $\mathbf{v}$          | 6                                |
|                    | 学年学期: 私法成计                                                                                                    | 2015-2016学年第二学期<br>的课程:[233005001]音9                                                                           | - 时间区段: 201<br>€欣賞                                  | 15-12-11 08:00:002015-12                                          | -17 20:00:00        |                       | 9                                |
| <u>说明: 伯</u><br>选定 | 学年学期:<br>预选成功<br>预选成功<br>预选失败<br><del>T课教师有多个的,默认选中第一一</del><br>课                                                                                                    | 2015-2016学年第二学期<br>的课程: [233005001]音5<br>的课程: [23001017]文章<br>的课程: [204043075]CL<br>操程                         | 时间区段:201<br>乐欣赏<br>学欣赏<br>与企业文化,原<br>学分             | 15-12-11 08:00:002015-12<br>因: 突破门教上限<br>类别                       | -17 20:00:00        | IJŦ                   | た 消剤                             |
| <u>说明:</u> 伯<br>选定 | 学年学期:<br>预选成功<br>预选成功<br><u>预选失顺</u><br><u><b>F课教师有多个的,默认法中第一</b></u><br>课<br>[204043075]CI与企业文化                                                                                                    | 2015-2016学年第二学期<br>的课程: [233005001]音厅<br>的课程: [230001017]文章<br>的课程: [204043075]CL<br>程                         | 时间区段:201<br>乐欣赏<br>学欣赏<br>与企业文化,原<br>学分<br>1        | 15-12-11 08:00:002015-12<br>因: 突破门教上限<br>类别<br>专业课/限选课            | -17 20:00:00        | <b>则币</b><br>简历       | ☆沿湖                              |
| 说明: fi<br>选定       | 学年学期:<br>预选成功<br>预选成功<br>预选失顺<br><b>F课教师有多个的,默认法中第一</b><br>课<br>[204043075]CI与企业文化<br>[230001017]文学欣赏                                                                                                    | 2015-2016学年第二学期<br>的课程: [233005001]音5<br>的课程: [230001017]文章<br>的课程: [204043075]C1<br>程                         | 时间区校: 201<br>乐欣赏<br>学欣赏<br>写企业文化, 原<br>学分<br>1<br>1 | <pre>(5-12-11 08:00:002015-12) 因: 突破门教上限 类別 专业课/限选课 专业课/限选课</pre> | -1Y 20:00:00<br>任课教 | <b>则币</b><br>简历<br>简历 | <ul> <li>○</li> <li>○</li> </ul> |

注: 在预选结果里可以查询已选的课程, 如有修改也可退选, 再重新 选课。(如下图)

|                  |                                                                       |                       | 3    | 又方网          | 给官巧  | 当分切  |           |       |      |      |      |                                             | - Arr  | n-       | 在线人教:  |
|------------------|-----------------------------------------------------------------------|-----------------------|------|--------------|------|------|-----------|-------|------|------|------|---------------------------------------------|--------|----------|--------|
|                  | 阳水                                                                    | ·真务实,服务师生,质量保证,加3     | 管理   |              |      |      |           |       |      |      |      | 👌 省页 📀                                      | 后退 🕺 🖁 | l RF 🕐 👬 | 助 🙂 注销 |
| 网上选课             |                                                                       |                       |      |              |      |      | 预选结果      |       |      |      | _    | _                                           |        |          |        |
| □ 选课管理规定         | 学年学期: 2015-2016学年第二学期 时间区段: 2015-12-11 08:00:002015-12-17 20:00:00 退选 |                       |      |              |      |      |           |       |      |      | Ł    |                                             |        |          |        |
| □-预选<br>25/4/4 田 | 主修年級/麦业: 2015/丁商企业管理                                                  |                       |      |              |      |      |           |       |      |      |      |                                             |        |          |        |
| 「現透明来」           |                                                                       |                       | 理论课程 |              |      |      |           |       |      |      |      |                                             |        |          |        |
| □-正迭结果           |                                                                       |                       |      | 学分           |      |      |           | 门動    |      |      |      | $\sim$                                      |        |          |        |
| □ 补选             |                                                                       |                       |      |              | 专业限选 | 专业任选 | 公共任选      | 1 200 | 专业限选 | 专业任选 | 公共任选 | (2)                                         |        |          |        |
| □退选              |                                                                       |                       | 限选   | 0            | 2    | 0    | 0         | 2     | 2    | 0    | 0    | $\sim$                                      |        |          |        |
| □ 重修送            |                                                                       |                       | 司法   | 6            | 2    | 0    | 0         | 0     | -    | 0    | 0    |                                             |        |          |        |
| □ 重修远结果          |                                                                       |                       | 指定   |              |      |      |           | -     |      |      |      |                                             |        |          |        |
| 山"快和川林作生         |                                                                       |                       |      |              | ·    | ·    |           |       | ·    |      |      |                                             |        |          |        |
|                  | 选定                                                                    |                       | 课程   |              |      | 学分   | 类另        | N     |      | 任课教  | π    | (分子) (注) (注) (注) (注) (注) (注) (注) (注) (注) (注 | 00.14  | 人数       |        |
|                  |                                                                       | [000001017]女学校学       |      |              |      | 1 =  | しい思い取りたい思 |       |      |      |      | 99319                                       | 限选     | 212      | 可选     |
|                  |                                                                       | [230001011]文子[0.歲     |      |              |      | 1 1  | 山本/1825年  |       |      |      |      | V                                           |        |          |        |
|                  | _                                                                     | LECCORDOT THE / GIADA |      | -            |      |      |           |       |      |      |      | <u>v</u>                                    |        |          |        |
|                  |                                                                       |                       |      | (D)          |      |      |           |       |      |      |      |                                             |        |          |        |
|                  |                                                                       |                       |      | $\mathbf{O}$ |      |      |           |       |      |      |      |                                             |        |          |        |
|                  |                                                                       |                       |      |              |      |      |           |       |      |      |      |                                             |        |          |        |

## 六、正选课程(体育课)

| © ###&~#\$\$\$\$#\$#                                                                             | 教务                  | 网络管理系统                                           |
|--------------------------------------------------------------------------------------------------|---------------------|--------------------------------------------------|
|                                                                                                  | 求真务实,服务师生,质量保证,加强管理 | 求真务实,服务师生,质量保证,加强管                               |
| ● 法理管理规定         ● 预选结果         ● 预选结果         ● 正送结果         ● 退选         ● 重修选         ● 重修选结果 |                     | 网架人才成就                                           |
| □- 被取消果程                                                                                         |                     | 聚才网(JUCAI360.COM)是<br>倡导"真实诚信、智能高<br>帮助人才快速投到经工作 |

1、选择"选课范围",再点"检索"(如下图)

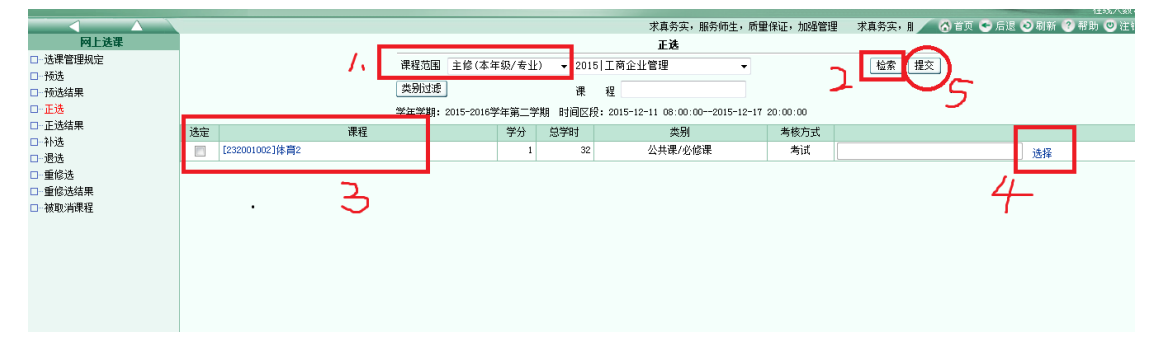

## 2、选上课班级(如图)

|      |      |      |        |    |          |    |               | ~ 潮定 | Ľ۵ |
|------|------|------|--------|----|----------|----|---------------|------|----|
| 上课班组 | 任课教师 | 上课班号 | 上课班级名称 | 限诜 | 人数<br>已选 | 可诜 | 上课时间          | 上课地点 | 选  |
|      | 许瑞霞  | 137  | 健身腰鼓   | 30 | 0        | 30 | 1-18周 二(7-8节) |      | C  |
|      | 段丽   | 138  | 啦啦操    | 46 | 0        | 46 | 1-18周 二(7-8节) |      | (  |
|      | 李巍巍  | 139  | 体育舞蹈   | 40 | 0        | 40 | 1-18周 二(7-8节) |      | C  |
|      | 孙梅芳  | 140  | 体育舞蹈   | 46 | 0        | 46 | 1-18周 二(7-8节) |      | C  |
|      | 乔赛   | 141  | 健美操    | 46 | 0        | 46 | 1-18周 二(7-8节) | 1    | ¢  |
|      | 陈晨   | 142  | 武术     | 46 | 0        | 46 | 1-18周 二(7-8节) |      | ¢  |
|      | 並国李  | 143  | 乒乓球    | 40 | 0        | 40 | 1-18周 二(7-8节) |      | (  |
|      | 王乐   | 144  | 跆拳道    | 46 | 0        | 46 | 1-18周 二(7-8节) |      | (  |
|      | 徐向楠  | 145  | 篮球(女)  | 47 | 0        | 47 | 1-18周 二(7-8节) |      | ¢  |
|      | 宋葵   | 146  | 篮球(女)  | 47 | 0        | 47 | 1-18周 二(7-8节) |      | (  |

3、单击"正选结果",查看刚所选课程是否已正选。注:选完后一定 要看是否有正选结果。如需修改,可在此步直接退选。

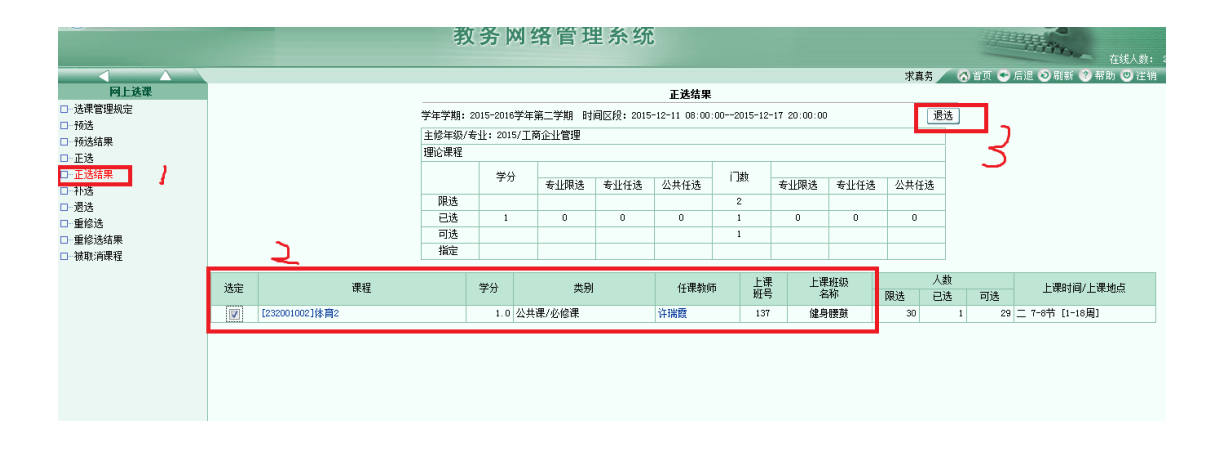